# 事業者情報および電源等情報の 登録申請について

### 2021年6月 電力広域的運営推進機関

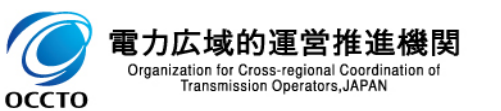

- 1.本資料の説明内容
- 2.容量市場システムマニュアルについて
- 3.事業者情報の登録
- 4. 電源等情報の登録
- 5.業務マニュアルの今後のリリース予定について
- 6.容量市場メインオークションのスケジュール概要(2021年度)
- 7.参加登録に関するお問い合わせ先について

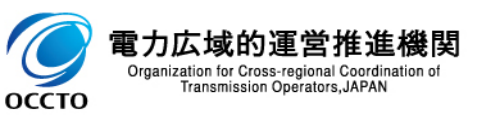

1.本資料の説明内容①

- ■本資料では、容量市場業務マニュアルメインオークションの参加登録編(以下、本業務マニュアル)の うち、「第2章事業者情報」と「第3章電源等情報」を対象として、参加登録をする際の手順および特 にご留意いただきたいポイント等についてご説明します。
- 容量市場メインオークション募集要綱(以下、募集要綱)と本業務マニュアルの関係を以下に示します。
- | あらかじめ募集要綱をご確認いただいた上で、本業務マニュアルに従って手続きを行ってください。

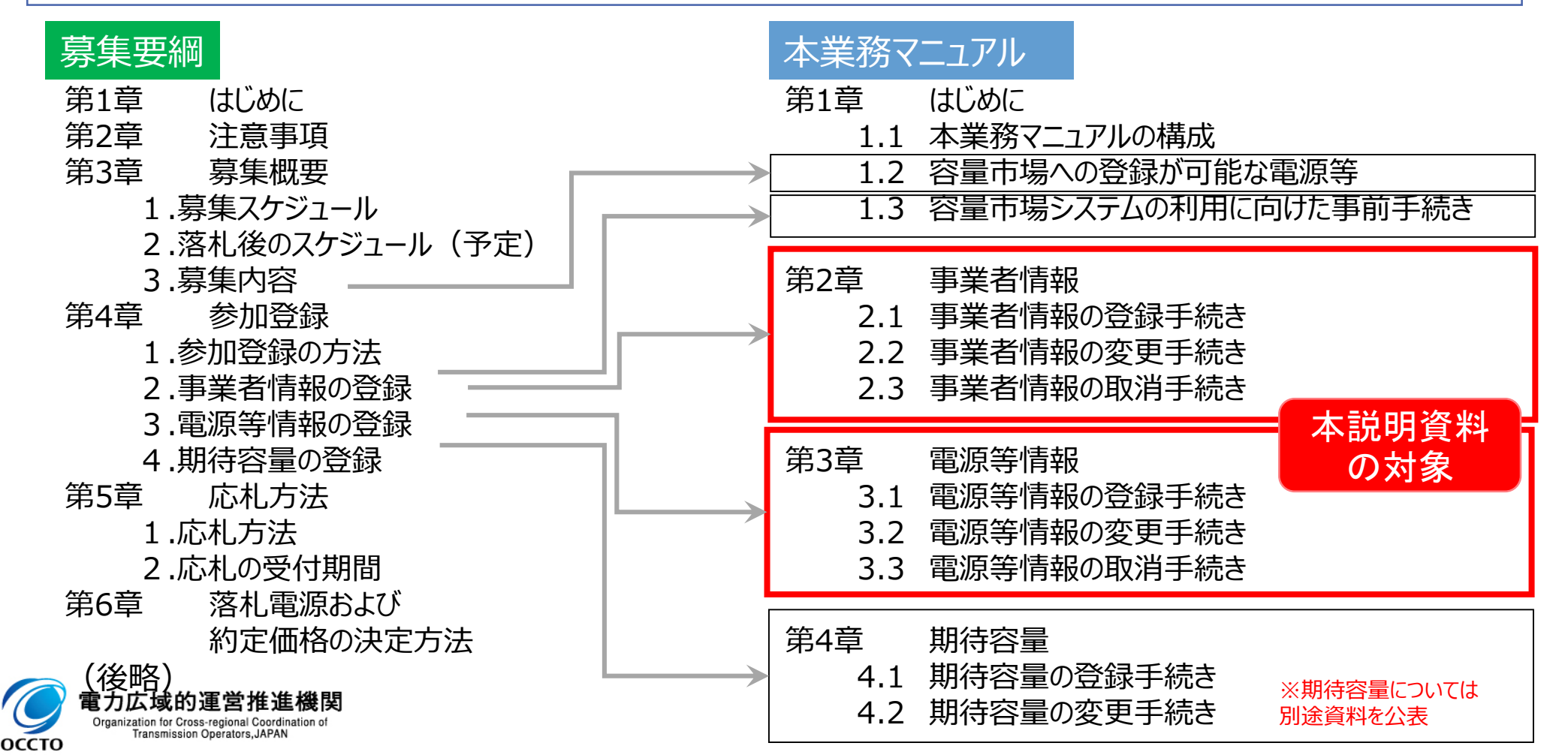

## 1. 本資料の説明内容②

本業務マニュアルでは、事業者情報、電源等情報、および期待容量に係る手続きについて記載しております。本説明資料の対象は事業者情報および電源等情報の登録手続きです。

#### 【容量市場全体スケジュール(参加登録~実需給年度中)】

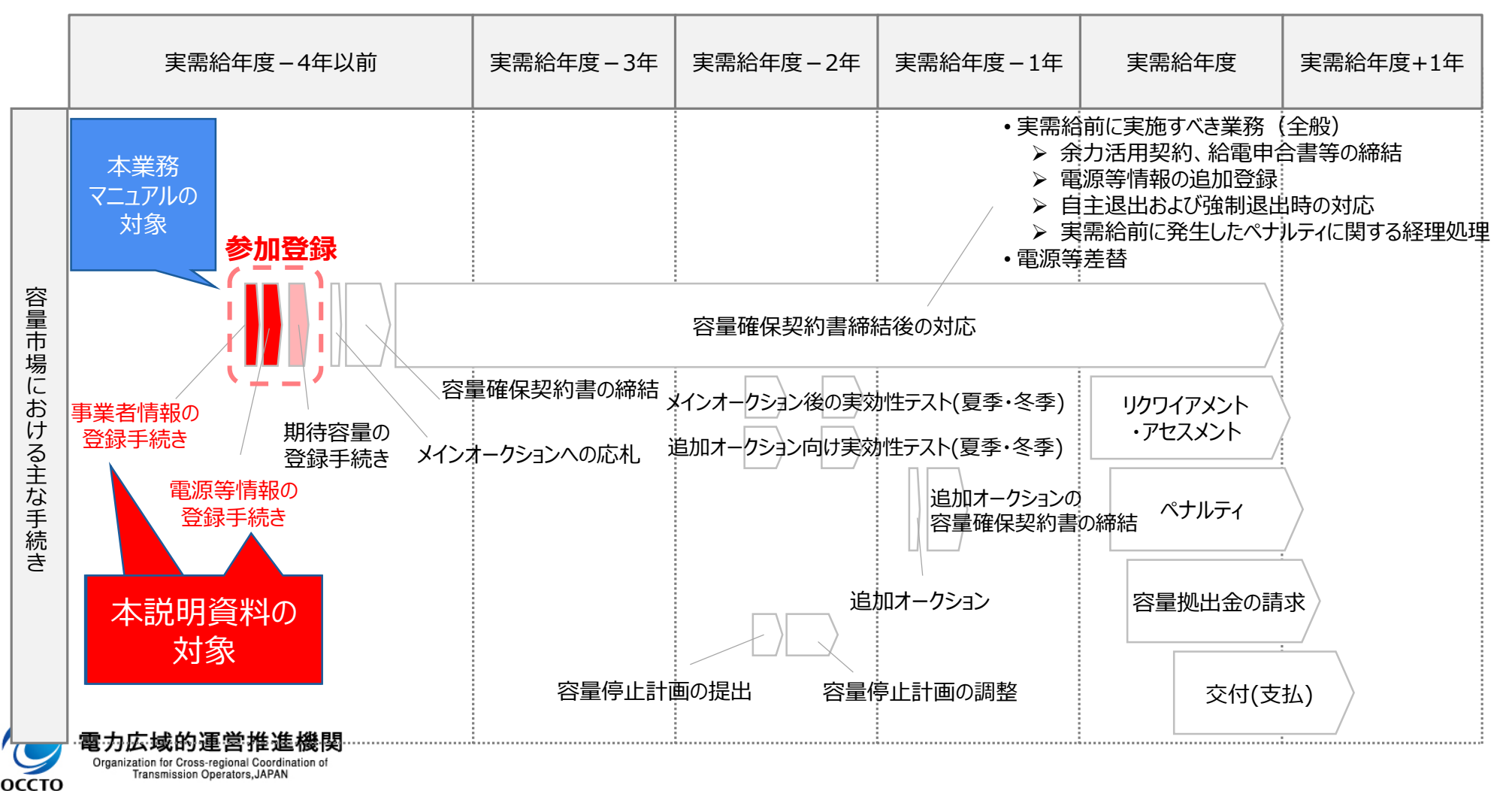

4

(参考)業務マニュアル(メインオークションの参加登録編)の概要①

募集要綱では、募集全般に係る情報を記載している一方、本業務マニュアルでは容量市場への参加を 希望する事業者が実施する手続きのうち、参加登録に必要な手続きや代表的な容量市場システムの 操作方法など参加登録に関する具体的な手続きを記載しています。

5

本業務マニュアルでは募集要綱で列記された内容を、実際に行っていただく業務を踏まえて、より具体化して記載しております。具体化している箇所、内容については以下の通りです。

| 百日    | 内容                                |                   |  |  |  |  |
|-------|-----------------------------------|-------------------|--|--|--|--|
| 次ロ    | 本業務マニュアル                          | 容量市場メインオークション募集要綱 |  |  |  |  |
| 対象範囲  | 参加登録のみ                            | 参加登録から実需給期間中まで    |  |  |  |  |
| 登録項目  | 登録項目と提出書類との関連性<br>具体的な登録方法        | 登録項目を列記           |  |  |  |  |
| 提出書類  | 提出書類と各書類の様式・記載例                   | 提出書類を列記           |  |  |  |  |
| 業務フロー | 事業者様、広域機関の双方の参加登<br>録に関する業務フローを明示 | (記載なし)            |  |  |  |  |

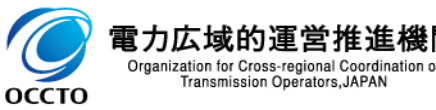

(参考)業務マニュアル(メインオークションの参加登録編)の概要②

#### ■ 本業務マニュアルの構成は以下のとおりです。

| 章        |       | 内容                                                 |
|----------|-------|----------------------------------------------------|
| 第1章      | はじめに  | 本業務マニュアルの構成、登録可能な電源の要件、事前手続き                       |
| 第2章      | 事業者情報 | 事業者情報の登録・変更・取消方法本説明資料                              |
| 第3章      | 電源等情報 | 電源等情報の登録・変更・取消方法の対象                                |
| 第4章      | 期待容量  | 期待容量の登録・変更方法                                       |
| Appendix |       | 登録可能な電源等の一覧、取次に関する事項、提出書類の様式一覧<br>と補足説明、図表一覧、業務フロー |

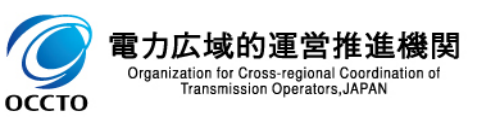

## (参考) 容量市場関連文書と公表状況

#### 容量市場関連文書の概要および公表状況は以下のとおりです。業務マニュアルに関しては対象実需給年度毎に公 表いたします。

| 関連       | 主文書等                                        | 概要                                     |                                                                                                    | 公表状況                                                                                    |
|----------|---------------------------------------------|----------------------------------------|----------------------------------------------------------------------------------------------------|-----------------------------------------------------------------------------------------|
|          | 容量市場<br>容量市場 メインオークション<br>募集要綱 募集要綱<br>※1※2 |                                        | <ul> <li>・容量市場へ参加希望する電気供給事業者に対して求める条件や参加方法等を規定<br/>(様式1)容量市場への参加登録申請に伴う誓約書<br/>(様式2)期待容量等算定諸元一覧<br/>(様式3)発動指令電源のビジネスプラン申請書</li> </ul> | ・2024年度向け:公表済<br>・2025年度向け:意見募集実施済<br>(2021年4月28日~5月28日)                                |
|          |                                             | その他は順次発行予定                             | ・追加オークション募集要綱、特別オークション募集要綱、等                                                                                                    | (今後公表予定)                                                                                |
|          | 容量確保                                        | 契約書                                    |                                                                                                    | 公表済                                                                                     |
|          | 契約書<br>※1※3                                 | 容量確保契約約款                               | • 容量提供事業者に求められる要件、容量確保契約金額その他の契約条件を規定                                                                                                 | ・ <b>共通:意見募集実施済</b><br>(2021年4月28日~5月28日)                                               |
| 容量市場     |                                             | メインオークションの<br>参加登録編                    | • 参加登録申請の手順、提出書類等について記載                                                                                                    | <ul> <li>・2024年度向け:公表済</li> <li>・2025年度向け:意見募集実施済</li> <li>(2021年5月19日~6月1日)</li> </ul> |
| 関連<br>文書 | 容量市場                                        | メインオークションへの応札・<br>容量確保契約書の締結編          | • メインオークションの応札情報の登録から、容量確保契約書の締結までについて記載                                                                                              | ・2024年度向け:公表済<br>・2025年度向け:意見募集予定<br>(2021年7月予定)                                        |
|          | 業務マニュアル<br>※1※2                             | 実需給前に実施すべき業務<br>(全般)編                  | ・余力活用契約・給電申合書等の締結、電源等情報の追加登録、FIT法適用の電源ではない<br>場合の異議申立、事業者の退出表明に基づく市場退出の手順、提出書類等について記載                                                 | ・2024年度向け:公表済                                                                           |
|          |                                             | 電源等差替編                                 | ・電源等差替の手順、提出書類等について記載                                                                                                    | <ul> <li>・2025年度向け:今後公表予定</li> </ul>                                                    |
|          |                                             | その他は順次発行予定                             | <ul> <li>実効性テスト編、追加オークションの参加登録編、追加オークション・容量確保契約編、アセスメント・ペナルティ編、容量確保契約金額・容量拠出金編、等</li> </ul>                                           | (今後公表予定)                                                                                |
|          | 容量市場<br>システム                                | 事業者情報·電源等情報登録<br>期待容量登録·応札·契約<br>電源等差替 | • 容量市場システムのログイン方法や入力方法、画面等、操作方法等について記載                                                                                                | 公表済                                                                                     |
|          | マニュアル※3                                     | その他は順次発行予定                             | ・実効性テスト、容量停止計画管理、等                                                                                                    | (今後公表予定)                                                                                |
|          |                                             | <b>あったにで、</b><br>初回策定や大きな変更時は意見        | 見募集を行います ※2:対象実需給年度毎に公表します ※3:対象実需給年度に依らず共                                                                                            | 通です                                                                                     |

2.容量市場システムマニュアルについて

本業務マニュアルでは、容量市場システムの基本操作も合わせて記載しておりますが、システム操作の 詳細については容量市場システムマニュアルをご参照ください。

> ・具体的な手続きや主要なシステム操作方法など、参加登録を円滑に行っていただくため に必要な情報を記載しています。

※事前手続き(事業者コード、系統コード、クライアント証明書の取得)については、下記HPを参照ください。
 【容量市場システムの利用にあたっての事前のお手続きについて】
 <a href="http://www.occto.or.jp/market-board/market/youryou-system/210511">http://www.occto.or.jp/market-board/market/youryou-system/210511</a> youryou jizentetsuduki.html

 容量市場 システム マニュアル システム (我) や目室 め詳約 https://w

本業務マニュアル

・容量市場システムのログイン方法や入力方法、操作方法について、補助的な機能も含め詳細に記載しています。

https://www.occto.or.jp/market-board/market/youryou-system/200212\_youryousystem\_kiyaku\_manual.html

※容量市場システムの稼働時間は 平日9:00~18:00 となります。
 (稼働時間を変更する場合には別途お知らせいたします。)
 ※容量市場システムのお知らせ一覧にも、各種情報が掲載されますので、ご利用ください。
 ※容量市場システムでメンテナンス画面が表示される場合の対処方法については、次ページを参照ください。

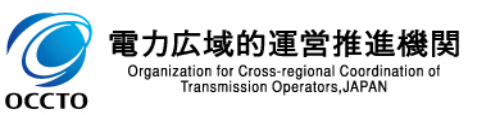

## (参考)容量市場システムでメンテナンス画面が表示される場合

■ 容量市場システムでは以下の場合にメンテナンス画面が表示されます。

✓ 稼働時間帯(平日9:00~18:00)以外の場合

- ✓ システムメンテナンスを実施中の場合 ※システムメンテナンスを実施する場合は、原則事前にアナウンスいたします。
- 上記以外の場合にメンテナンス画面が表示された際は、以下の方法を実施してから再度アクセスしてください。
   ①更新/再読み込み
   ②キャッシュのクリア
- ①、②を実施してもなおログイン画面が表示されない場合は、お手数ですが広域機関の容量市場問合せ窓口までご 連絡ください。

| 容量市場システム                          |                                                      |
|-----------------------------------|------------------------------------------------------|
|                                   | メンテナンス画面が表示された際は、<br>まずは以下の方法を実施してください。<br>①更新/再読み込み |
| 恐れ入りますが、現在システムメンテナンス中のためご利用できません。 | ②キャッシュのクリア                                           |
|                                   |                                                      |
|                                   |                                                      |
|                                   |                                                      |
|                                   |                                                      |
|                                   |                                                      |

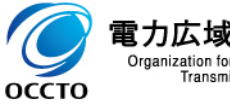

3.事業者情報の登録①

- 事業者情報は、以下の手順で登録申込を行います。
- 次頁以降にて、主要な操作における留意点について、システム画面と合わせてご説明いたします。
- なお、既に容量市場システムに事業者情報を登録した事業者は、新たに登録する必要はありません。 登録済の事業者情報について内容確認の上、必要に応じて修正してください。

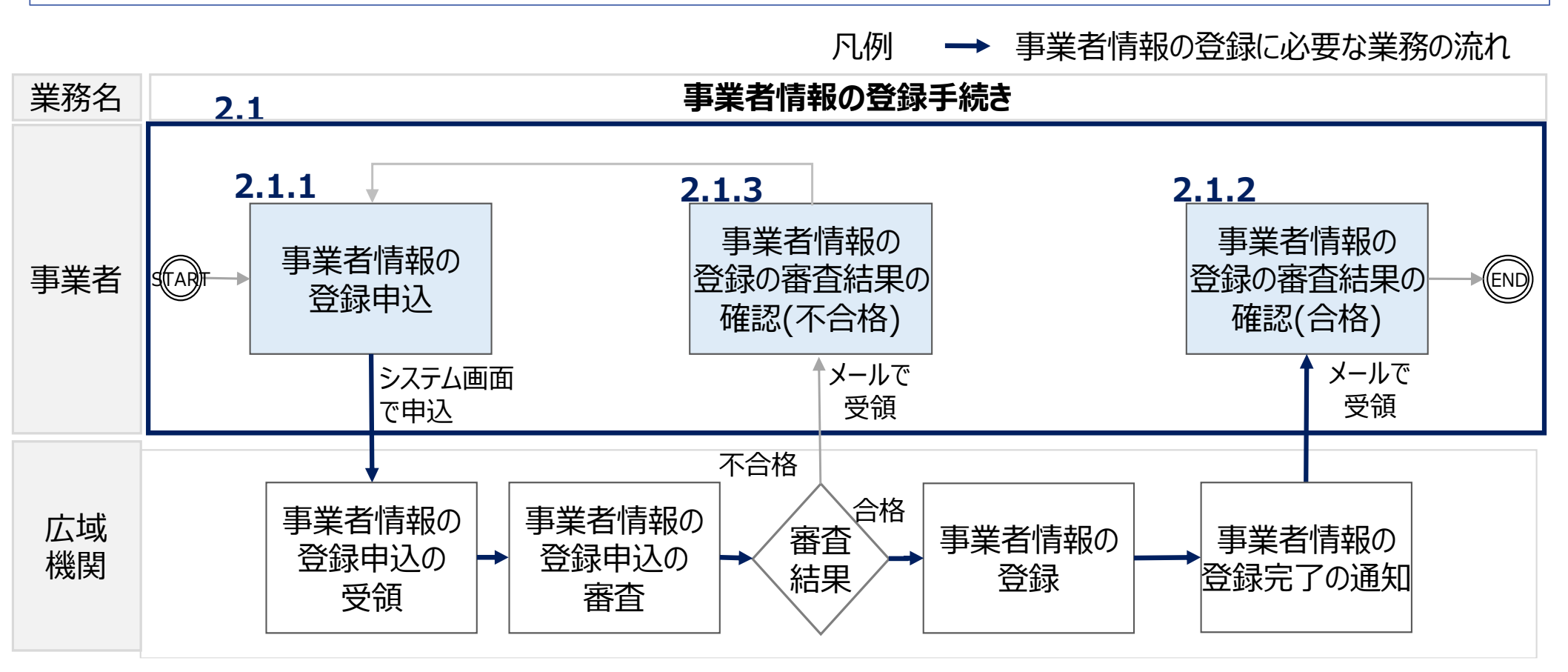

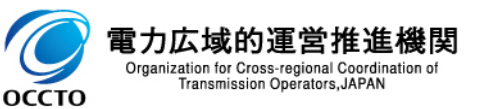

#### 事業者情報の登録にあたっては以下の点にご留意ください。

| 容      | 量市場システム                               |                                        | ログアウト                                                          |
|--------|---------------------------------------|----------------------------------------|----------------------------------------------------------------|
| )<br>X | 事業者情報登録申込画面<br>↑ TOP > 参加登録 > 事業者情報管理 | > 事業者情報一覧區面 > 事業者情報登録中込底面              |                                                                |
| Ţ      | 利用申込書                                 | EXCELファイルを選択してください。<br>アップ<br>ロード      | 直接入力のほかに、利用申込書のアップロードによる<br>入力も可能です。詳細はシステムマニュアルを参照して<br>ください。 |
|        | 事業者コード 。                              | 半角英数字で入力してください。<br>7A03                |                                                                |
|        | 参加登録申請者名 。                            | <u>金角または半角文字で入力してください。</u><br>事業者XX    |                                                                |
|        | 所在地                                   | 金角または半角文字で入力してください。<br>東京都千代田区千代田1丁目1番 |                                                                |
|        | 口座情報                                  |                                        |                                                                |
|        | 金融機関コード                               | 半角数字で入力してください。<br>9876                 |                                                                |
|        | 金融機關名                                 | 半角文字で入力してください。<br>アイウエオ                |                                                                |
|        | 支店コード                                 | 半角数字で入力してください。<br>123                  |                                                                |

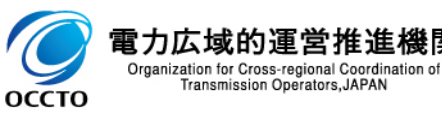

機関

3.事業者情報の登録③ 容量市場業務マニュアルメインオークションの参加登録編p.11-14

12

#### ■ 事業者情報の登録にあたっては以下の点にご留意ください。

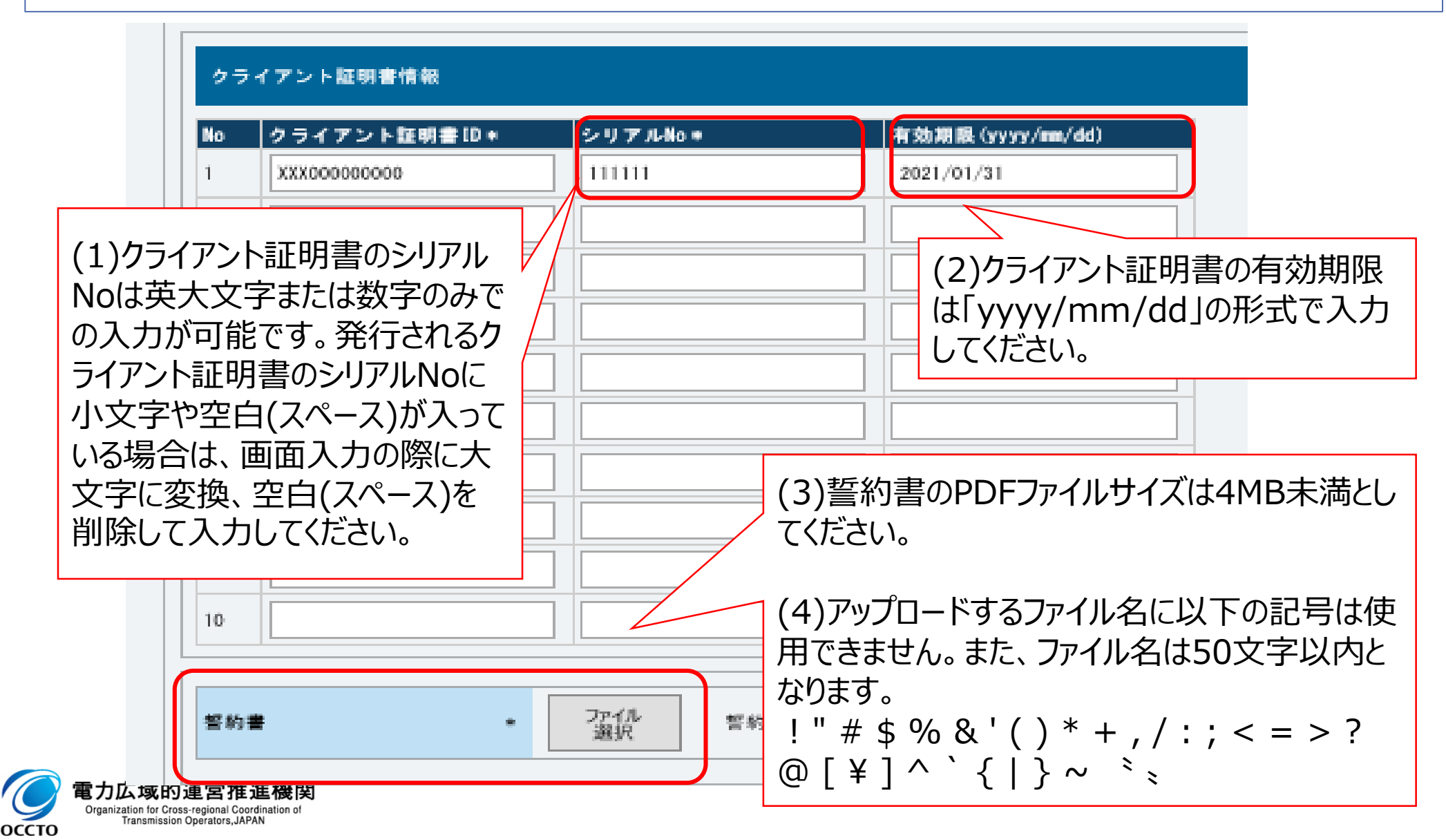

### 3.事業者情報の登録④

| 事業者情報詳細画面 | Ī |
|-----------|---|
|-----------|---|

| 量市場システム                           |                                | ロヴイン日時:1020/01/28 12:44<br>ユーザ名:I内4の7m |
|-----------------------------------|--------------------------------|----------------------------------------|
| 事業者情報詳細画面<br>↓ TOP > 参加登録 > 事業者情報 | 營理 > 事業者情報一覧画面 > 事業者情報詳細画面     |                                        |
|                                   |                                |                                        |
|                                   |                                |                                        |
| 事業者コード                            | 7403                           |                                        |
| 参加登録申請者名                          | 事業者XX                          |                                        |
| 所在地                               | 東京都千代田区丸の内                     |                                        |
| 口座情報                              |                                |                                        |
| 金融機関コード                           | 9876                           |                                        |
| 金融機関名                             | 71911                          |                                        |
| 支店コード                             | 123                            |                                        |
| 支店名                               | ht?                            |                                        |
| 預金種目                              | 普通                             |                                        |
| 口座番号                              | 7654321                        |                                        |
| 口座名義                              | オオテマテイテロウ                      |                                        |
| 担当者情報                             |                                |                                        |
| 担当者名                              | ት <b>ታ</b> ት <u>ዓ</u> ንን " በ ታ |                                        |
| 電話番号                              | 0.03.142                       |                                        |
| メールアドレス                           | Enadereratio impos             | ✓ 登録審査が合格になると、登録作業者(管理者)               |
| 郵便番号                              | 100-0001                       | ユーザン件分のユーザIDと仮パスワードが別々のメール             |
| 住所                                | 千代田区千代田                        | で参加登録由請者に通知されますので 容量市場シ                |
| 所属部署                              | 総務部                            | マテムへ口ガインレーパフロードの変更を行ってください             |
| 誓約書名                              | 誓約書1.pdf                       |                                        |
| クライアント証明書情報                       | ダウン<br>ロード                     |                                        |
| 削除状態                              | 未削除                            |                                        |
|                                   |                                | 変更 取消                                  |

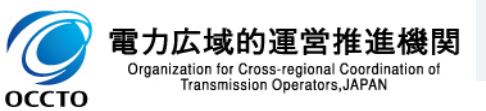

Copyright OCCTO. All Rights Reserved.

4.電源等情報の登録①

оссто

- 電源等情報の登録は、以下の手順で申込を行います。
- 次頁以降にて、安定電源の電源等情報の登録を例に、主要な操作と留意点についてシステム画面と 合わせてご説明します。
- 2024年度のメインオークションに参加登録された電源等情報は、本機関により、当該内容を2025年度向けの電源等情報として容量市場システムに登録します(※)。登録済みの電源等情報について内容確認の上、必要に応じて修正してください。(期待容量の登録申込時に、登録した電源等情報の内容確認結果を提出いただきます)
- (※)前年度のメインオークションにて参加された電源のうち、以下に該当すると思われる電源は、 本機関による電源等情報の登録支援の対象外となり、新たに登録が必要となります。

(①取次により登録されているもの ②電源区分が「安定電源」で、かつ主燃料が「石炭」のもの)

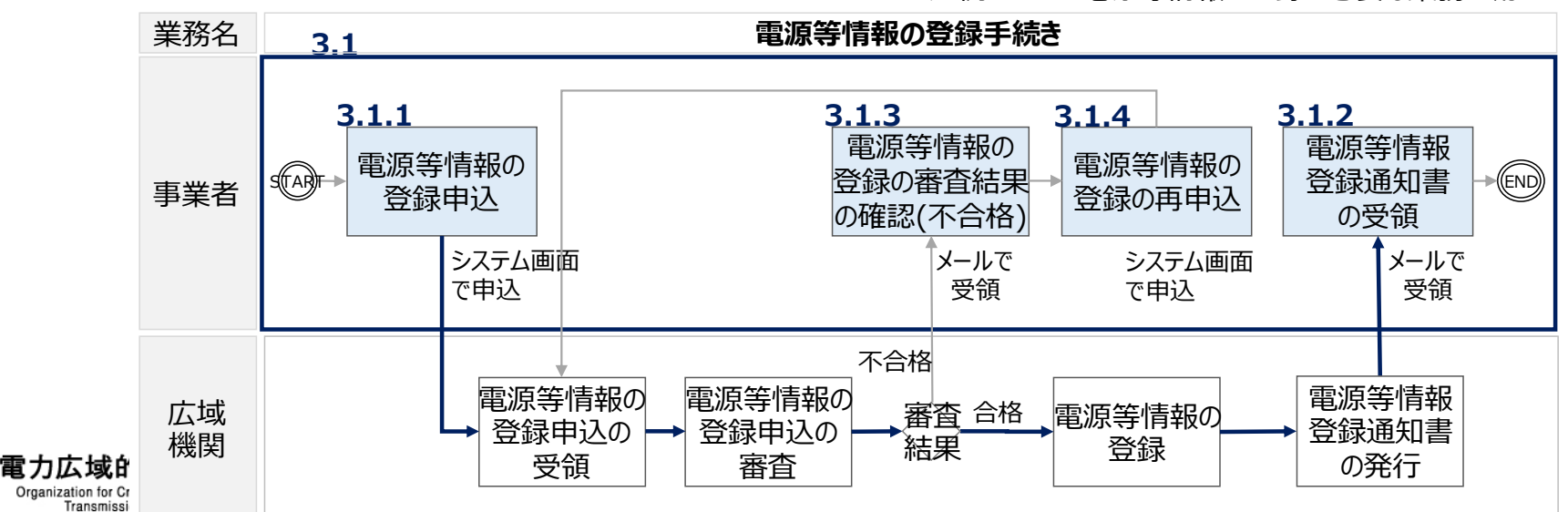

凡例 →→ 電源等情報の登録に必要な業務の流れ

4.電源等情報の登録② (登録内容確認のお願い)

- 2025年度として登録済みの電源等情報について、内容に相違がないか、必ず確認してください。
- 確認した結果として、期待容量の登録申込の際に提出する「期待容量等算定諸元一覧」もしくは「発動指令電源のビジネスプラン申請書」の「電源等情報に実需給年度の時点で想定される情報が登録されていることを確認しました。」の欄にチェックを入れて提出してください。

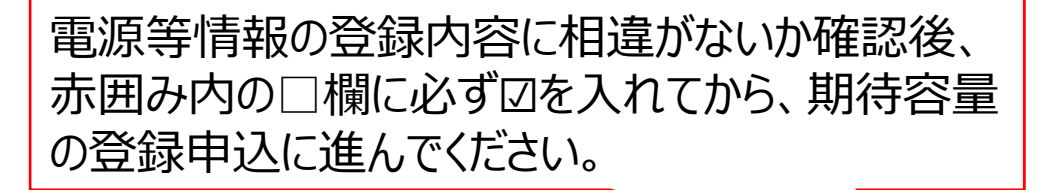

期待容量等算定諸元一覧(対象実需給年度:2025年度)

<対象:火力、水力(純揚水以外)、原子力、新エネ(地熱、バイオマス、廃

※期待容量の登録申込の際、チェックしてください

電源等情報に実需給年度の時点で想定される情報が登録されていることを確認しました。

|                   |         |         |         |         |         |         |         |         |         |         |         | <u>&gt;</u> 21 | T.T.L. |
|-------------------|---------|---------|---------|---------|---------|---------|---------|---------|---------|---------|---------|----------------|--------|
| 項目                |         | 事業者入力   |         |         |         |         |         |         | 単位      |         |         |                |        |
| 電源等識別番号           |         |         |         |         |         | 00000   | 09601   |         |         |         |         |                |        |
| 容量を提供する<br>電源等の区分 |         |         |         |         |         | 安定      | 電源      |         |         |         |         |                |        |
| 発電方式の区分           |         |         |         |         |         | LNG (   | その他)    |         |         |         |         |                |        |
| エリア名              |         |         |         |         |         | 北       | 道       |         |         |         |         |                |        |
| 設備容量              |         |         |         |         |         | 120,    | 000     |         |         |         |         |                | kW     |
| タロの世紀力の早士値        | 4月      | 5月      | 6月      | 7月      | 8月      | 9月      | 10月     | 11月     | 12月     | 1月      | 2月      | 3月             |        |
| 日の別にして良く          | 115,000 | 115,000 | 113,000 | 112,000 | 112,000 | 113,000 | 115,000 | 115,000 | 117,000 | 118,000 | 118,000 | 117,000        | kW     |
| 期待容量              |         |         |         |         |         | 115,    | 000     |         |         |         |         |                | kW     |
| 提供するタロの供給力        | 4月      | 5月      | 6月      | 7月      | 8月      | 9月      | 10月     | 11月     | 12月     | 1月      | 2月      | 3月             |        |
| 派法する日月の法国力        | 105,000 | 105,000 | 103,000 | 102,000 | 102,000 | 103,000 | 105,000 | 105,000 | 107,000 | 108,000 | 108,000 | 107,000        | kW     |
| 応札容量              |         |         |         |         |         | 105,    | 000     |         |         |         |         |                | kW     |

発動指令電源のビジネスプラン申請書

※期待容量の登録申込の際、チェックしてください

◎ 電源等情報に実需給年度の時点で想定される情報が登録されていることを確認しました。

| 対象実需給年度 | 2025年度     |
|---------|------------|
| 提出日     | 2021年7月20日 |

| 事業者名    | VPP事業体株式会社       |
|---------|------------------|
| 電源等の名称  | VPP東京1           |
| 電源等識別番号 | 000000000        |
| 担当者名    | 0000             |
| 電話番号    | 00-0000-0000     |
| メールアドレス | aaaaaa@aaa.aa.aa |

| 確保している期待容量(電源)  | 1,000kW |
|-----------------|---------|
| 確保している期待容量(需要家) | 2,000kW |
| 分析に基づく期待容量(電源)  | 1,000kW |
| 分析に基づく期待容量(需要家) | 1,000kW |
| 期待容量の合計(kW)     | 5,000kW |

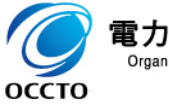

### 電源等情報の登録にあたっては以下の点にご留意ください。

#### 容量市場システム

#### 電源等詳細情報編集画面

| 号標単位の名称  | 全角または半角文字で入力してください。           1号機                                                                                                    |
|----------|----------------------------------------------------------------------------------------------------|
| 号機単位の所有者 | 全角または半角文字で入力してください。           事業者A                                                                                                    |
| 系統コード    | *         半角英数字で入力してください。           39999                                                                                                    |
| 電源種別の区分  | ●源種別の区分を指定してください。       03:原子力                                                                                                    |
| 発電方式の区分  | * <sup> 発電方式の区分を指定してくたさい。</sup><br>031:定格電気出力   ・ ご   ・   ・   ・   ・   ・   ・   ・   ・   ・   ・   ・   ・   ・   ・   ・   ・   ・   ・   ・   ・   ・   ・   ・   ・   ・   ・   ・   ・   ・   ・   ・   ・   ・   ・   ・   ・   ・   ・   ・   ・   ・   ・   ・   ・   ・   ・   ・   ・   ・   ・   ・   ・   ・   ・   ・   ・   ・   ・   ・   ・   ・   ・   ・   ・   ・   ・   ・   ・   ・   ・   ・   ・   ・   ・   ・   ・   ・   ・   ・   ・   ・   ・   ・   ・   ・   ・   ・   ・   ・   ・   ・   ・   ・   ・   ・   ・   ・   ・   ・   ・   ・   ・   ・   ・   ・   ・   ・   ・   ・   ・   ・   ・   ・   ・   ・   ・   ・   ・   ・   ・   ・   ・   ・   ・   ・   ・   ・   ・   ・   ・   ・   ・   ・   ・   ・   ・   ・   ・   ・   ・   ・   ・   ・   ・   ・   ・   ・   ・   ・   ・   ・   ・   ・   ・   ・   ・   ・   ・   ・   ・   ・   ・   ・   ・   ・   ・   ・   ・   ・   ・   ・   ・   ・   ・   ・   ・   ・   ・   ・   ・ |
| 設備容量[kw] | 半角数字で入力してください。     5000                                                                                                    |
| 運開年月     | *         уууулт形式で入力してください。           201912                                                                                                    |

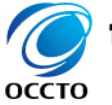

16

4.電源等情報の登録④

17

電源等情報の登録にあたっては以下の点にご留意ください。

| 源等詳細情報凝集画面<br>運開年月 | yyyymiおまで入力してくたさい。           201812 | <u>^</u>              |
|--------------------|-------------------------------------|-----------------------|
| FIT認定ID            | 半角英数字で入力してください。                     | 実需給開始までに登録いただく項目(登録時点 |
| 特定認知の終了年月          | yyyymm形式で入力してください。                  | では入力しない項日)ものります。      |
| 発電96コード            | 半角英数字で入力してください。                     |                       |
| 閉じる                |                                     | 設定                    |

電力広域的運営推進機構 Organization for Cross-regional Coordination of Transmission Operators, JAPAN

4.電源等情報の登録⑤

容量市場業務マニュアルメインオークションの参加登録編p.28-38

#### 電源等情報の登録にあたっては以下の点にご留意ください。

| 詳細情報一覧                                                                                                    |                                                                                                    |
|----------------------------------------------------------------------------------------------------|----------------------------------------------------------------------------------------------------|
| 除    枝番    号機単位の名称<br>                                                                                                    | <ul> <li>(1)原則として、業務マニュアルに記載している書類をご提出いただきます。ただし、本機関が認めた場合は代替する書類も可としております。</li> <li>※参加登録前に代替可否について問合せいただいた場合でも、参加登録時に改めて代替の理由等について確認させていただきますのでご了承ください。</li> </ul> |
| アップロードする提出フ<br>ファイル<br>道訳                                                                                                    | アイルをสहしてくた<br>(2)提出書類が6ファイル以上ある場合には、仮申込の「完了画<br>アイルが選択されて<br>面」にて、提出書類を追加願います。                                                                                       |
| ファイル<br>選択                                                                                                    | (3)提出書類のファイルサイズは4MB未満としてください。                                                                                                    |
| 提出ファイル<br>プアイル<br>選択<br>プアイル<br>選択<br>プアイル<br>選択<br>ファイル<br>選択<br>ファイル<br>選択<br>ファイル<br>選択<br>ファイル<br>選択<br>ファイル<br>選択<br>ファイル<br>選択<br>ファイル<br>選択<br>ファイル<br>選択<br>ファイル<br>選択<br>ファイル<br>選択<br>ファイル<br>選択<br>ファイル<br>選択<br>ファイル<br>選択<br>ファイル<br>選択<br>ファイル<br>選択<br>ファイル<br>プアイル<br>選択<br>ファイル<br>選択<br>ファイル<br>プアイル<br>選択<br>ファイル<br>プアイル<br>選択<br>ファイル<br>プアイル<br>プアイル<br>選択<br>ファイル<br>プアイル<br>プアイル<br>プロー | (4)アップロードするファイル名に以下の記号は使用できません。<br>また、ファイル名は50文字以内となります。<br>! " # \$ % & '() * + , / : ; < = > ? @ [ ¥ ] ^ `<br>{   } ~ <sup>*</sup> *                               |

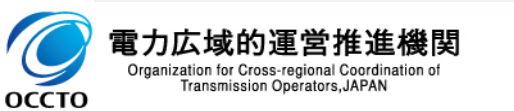

一時保存

確認

19

### 電源等情報の登録にあたっては以下の点にご留意ください。

| 詳細情報一覧           |                                               |                                              |                                                                                       |                                            |                                             |                          |                     | 新規追加           |
|------------------|-----------------------------------------------|----------------------------------------------|---------------------------------------------------------------------------------------|--------------------------------------------|---------------------------------------------|--------------------------|---------------------|----------------|
| 削除 枝番            | 号機単位の名称                                       |                                              | 系統コード                                                                                 | 電源種別の区分                                    | 発電方式の区分                                     | 設備容量[k#]                 | 運開年月                | 変更             |
|                  |                                               |                                              | 安定電                                                                                   | 電源                                         |                                             |                          |                     |                |
| 提出書類一覧<br>提出ファイル | 7ップロードする現<br>ファイル<br>道訳<br>ファイル<br>道訳<br>ファイル | tファイルを選択してください。<br>ファイルが選択されていま<br>ファイルが選択され | <ul> <li>(1)一部の</li> <li>等)のみ</li> <li>(2)余力</li> <li>類(契約)</li> <li>12月まで</li> </ul> | の提出書類<br>提出いただ<br>舌用に関す<br>]書の写し等<br>に提出いた | €は該当する<br>きます。<br>「る契約を締<br>手)等は実行<br>たきます。 | 5場合(運<br>結したこと)<br>零給年度の | 開年月<br>がわかる<br>り前年度 | <u>書</u><br>この |
|                  | 道訳<br>ファイル<br>道訳<br>ファイル<br>道訳                | ファイルが選択されていま<br>ファイルが選択されていま                 | せん。<br>せん。                                                                            |                                            |                                             |                          |                     | 91)7<br>91)7   |
|                  |                                               |                                              |                                                                                       |                                            |                                             |                          | 一時保存                | 確認             |

でであった域的運営推進機関 Organization for Cross-regional Coordination of Transmission Operators, JAPAN

оссто

| 詳細情報一覧                                   |                                        |                                                                                                    | 安定電源(石炭を主燃料とする発電所)                                                                                                    | 行規追加                |
|------------------------------------------|----------------------------------------|----------------------------------------------------------------------------------------------------|----------------------------------------------------------------------------------------------------|---------------------|
| 削除   枝番   号根                             | 単位の名称                                  |                                                                                                    | ・石炭を主燃料とする発電所のうち、設計効率が429<br>以上であることを申請する場合は、建設時の設計効<br>を確認できる証憑書類を提出いただきます。                                             | %<br>率              |
| 提出書類一覧<br>アップロードする提出ファイルをプ<br>ファイル<br>道訳 | 奥出ファイルをプ                               | ・設計効率が42%以上であることを申告予定の事業<br>様は、申告意向を電源等情報の登録受付期間以前<br>早めに本機関の容量市場問合せ窓口までご連絡く<br>い。その際に、提出予定書類についてお聞きいたしま | 者<br>前に<br>ざ<br>す。                                                                                                    |                     |
| 提出ファイル                                   | ファイル<br>道択<br>ファイル<br>道択<br>ファイル<br>道訳 | ファイルが選択されてい                                                                                              | ・証憑書類※としては、当該発電所を保有する事業者<br>外が示す書類(着工後の試運転期間中に実施され<br>性能試験の結果報告書、建設時の契約書等)とし                                             | 钊<br>いる<br>ノます      |
| 力広域的運営推注                                 | 進機関                                    | ファイルが選択されてい                                                                                              | ※事業者様のご提出予定の証憑書類が、広域機関<br>審査不可と判断した場合は、別途エネ庁とやり取り<br>ていただくため、窓口を紹介します。その後エネ庁から<br>証憑書類に代わる通知を受領した場合は、そちらを<br>憑としてご提出ください | では<br>をし<br>うの<br>証 |

21

#### 電源等情報の登録にあたっては以下の点にご留意ください。

| 電話 点 研究 差 計 新 一 新 一 学 一 学 一 学 一 学 一 学 一 学 一 学 一 学 一                                                                                                    |                                         |
|----------------------------------------------------------------------------------------------------|-----------------------------------------|
| 希線車位の名称       *       1号機       ウ         エリア名                                                                                                    | 「規追加」ホタンをクリックすることで、<br>『源等詳細情報編集画面」が新しい |
| リフ名       号裸単位の所有者       *         IF時ま大矢ででオ       デ線第200所有者       *         米部11年一支       米統コード       *         電源種別の区分       *       電源種別の区分を指定してくたさい。<br>03:原子力         200       *       電源電気の区分を指定してくたさい。<br>03:定格電気出力         設備容量しが       *       *         運開年月       *       *                                                                                                    | ンドウで開きますので、詳細情報をス                       |
| <ul> <li>→最大安全でオ</li> <li>→最大安全でオ</li> <li>本統コード</li> <li>* 「「「「」」」」</li> <li>本統コード</li> <li>* 「「」」」</li> <li>* 「「」」」</li> <li>* 「「」」」</li> <li>* 「」」</li> <li>* 「」、「」」</li> <li>* 「」、「」」</li> <li>* 「」、「」」</li> <li>* 「」、「」」</li> <li>* 「」、「」」</li> <li>* 「」、「」」</li> <li>* 「」、「」」</li> <li>* 「」、「」」</li> <li>* 「」、「」」</li> <li>* 「」、「」、「」、「」、「」、「」、「」、「」、「」、「」、「」、「」、「」、「</li></ul>                                                                                                    | ノーノアクト                                  |
| 本部情報一定     系統コード     半角英数字で入力してください。<br>39399       * 健康程別の区分を指定してください。<br>03:原子力     電源種別の区分を指定してください。<br>03:定格電気出力       * 健康存力での区分     *       * 健康存力での区分     *       * 健康存力での区分     *       * 健康存力での区分     *       * 健康存力での区分     *       * 健康存力での区分     *       * 20131:定格電気出力     *       * 20131:2     *                                                                                                    |                                         |
| ★ 秋季 ★ 秋季 ★ 秋季 ★ 秋季 ★ 秋季 ★ 秋季 ★ 秋季 ★ 秋季 ★ 秋季 ★ 小季 ★ 小季                                                                          |                                         |
| 検査     検電方式の区分     発電方式の区分を指定してください。<br>031:定裕電気出力       設備容量[kvi]     *     *       設備容量[kvi]     *     *       運開年月     *     *                                                                                                    |                                         |
| 検査     検査          ・          ・          ・          ・          ・          ・          ・          ・          ・          ・          ・          ・          ・          ・          ・          ・          ・          ・          ・          ・          ・          ・          ・          ・          ・          ・          ・          ・          ・          ・          ・          ・          ・          ・          ・          ・          ・          ・          ・          ・          ・          ・          ・          ・          ・          ・          ・          ・          ・          ・          ・          ・          ・          ・          ・          ・          ・          ・          ・          ・          ・          ・          ・          ・          ・          ・          ・          ・          ・          ・          ・          ・          ・          ・          ・          ・          ・          ・          ・          ・          ・          ・          ・ | 新規給加                                    |
| <b>運開年月</b> * <sup>201312</sup>                                                                                                    | 1 運開年月 安夏                               |
|                                                                                                    |                                         |
|                                                                                                    |                                         |
|                                                                                                    |                                         |
| 提出書類一覧                                                                                                    |                                         |
| アップロードする提出ファイルを選択してください。                                                                                                    |                                         |

ОССТО

電力

Organization for Cross-regional Coordination of Transmission Operators, JAPAN

4.電源等情報の登録⑨

Organization for Cross-regional Coordination o Transmission Operators, JAPAN

оссто

22

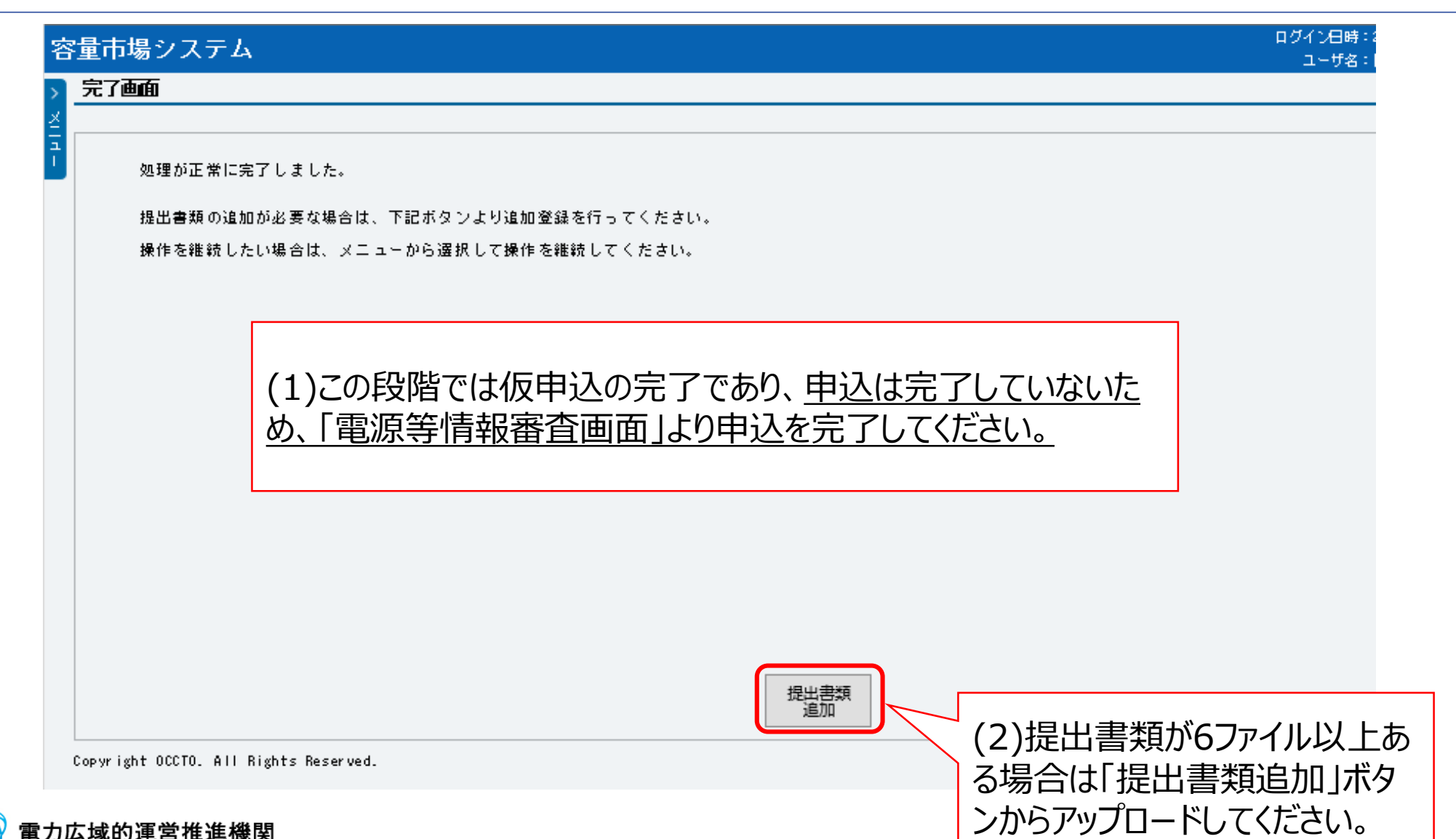

4.電源等情報の登録⑩

容量市場業務マニュアルメインオークションの参加登録編p.44

| 量市場システム                                           |                                                            | ログイン日時:2020/<br>                  | 01/27 10:05<br>登録作業者_説明会用① ログアウト                                        |
|---------------------------------------------------|------------------------------------------------------------|-----------------------------------|-------------------------------------------------------------------------|
| 電源等情報審査画面                                         |                                                            |                                   |                                                                         |
| ↑ TOP > 審査 > 電源等情報審                               | 查管理 > 電源等情報審查画面                                            |                                   |                                                                         |
|                                                   |                                                            |                                   |                                                                         |
| 受電地点特定番号                                          | 半角数字で入力してください。                                             |                                   |                                                                         |
| 申込日                                               | yyyy/mm/dd形式で入力してください。<br>                                 |                                   |                                                                         |
| 審査状況                                              |                                                            | 仮由はみとかっている雪                       |                                                                         |
| 審査結果                                              | 審査結果を絞り込みたい場合は、チェックしてください。<br>□一時保存 □ 仮申込 □ 申込済 □ 審査中 □ 合格 | (複数チェック可)<br>□不合格□取下げ 報を検索し、申込みを完 |                                                                         |
| チェックを入れ、                                          | 画面下の「申込完了」をクリック                                            | ださい。                              | 検索                                                                      |
|                                                   |                                                            |                                   |                                                                         |
| 審査申込状況一寬(安定電                                      | 源)                                                         |                                   |                                                                         |
| 1 - 1件 (全 1件)                                     | 「単切」                                                       | 〈前へ   1   次へ〉  最後>>               |                                                                         |
| ■選択 申込ID + 電源                                     | 等識別番号 ◆ 実需給年度 ◆ 事業者コード ◆ 参加登録                              | 申請者 <b></b>                       | 关<br>(1)<br>(1)<br>(1)<br>(1)<br>(1)<br>(1)<br>(1)<br>(1)<br>(1)<br>(1) |
|                                                   | 2024 /AU2 争兼者B                                             | JBB 安定電源A                         |                                                                         |
| <ul> <li>▲</li> <li>↓ //↓ / ∧ ↓ //↓ \)</li> </ul> | 2/B40                                                      |                                   | 1                                                                       |
|                                                   | ~~ 取利                                                      | 〈 則^、       /次^>   取後>>           |                                                                         |
|                                                   |                                                            |                                   |                                                                         |
|                                                   |                                                            |                                   | 申込完了 CSV出力                                                              |

4.電源等情報の登録⑪

容量市場業務マニュアルメインオークションの参加登録編p.44

| 容      | 量市場システム                    |                                   | ログイン日時:2020/01/27 10:05<br>ユーザ名:7A02_登録作業者_説明会用① | פלעם |
|--------|----------------------------|-----------------------------------|--------------------------------------------------|------|
| >      | 電源等情報審査画面                  |                                   |                                                  |      |
| ž.     | ✿ TOP > 審査 > 電源等情報審査管理 >   | 》電源等情報審查画面                        |                                                  | 1    |
| ך<br>ו | info.process.complete:如理   | 11が完了しました(申込完了)                   | 」「申込完了」のメッセージが表示<br>されたことをご確認ください。               |      |
|        | 容量を提供する電源等の区分 <sub>米</sub> | 容量を提供する電源等の区分を指定してください。<br>1:安定電源 | 「完了後、その旨のメールが届きま」<br>す。                          |      |
|        | 実需給年度                      | 半角数字で入力してください。                    |                                                  |      |
|        | 電源等識別番号                    | 半角英数字で入力してください。                   |                                                  |      |
|        | 事業者コード                     | <b>半角英数字で入力してください。</b><br>7A02    |                                                  |      |
|        | 参加登録申請者名                   | 全角または半角文字で入力してください。<br>事業者BBBB    |                                                  |      |
|        |                            | エリア名を指定してください。                    |                                                  |      |

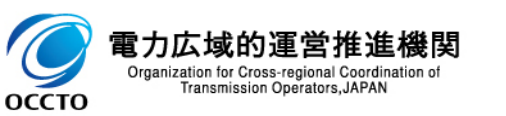

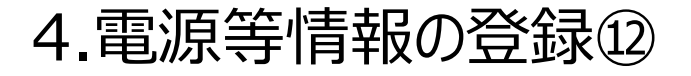

#### 容量市場業務マニュアルメインオークションの参加登録編p.44

#### 電源等詳細情報画面

| 容量市場システム                         |                                           |        |         |              | ſ             | コグイン日時:2020/01/<br>ユーザ名:トウキョウン゙ロ | /28 18:07<br>ログアウト | •          |     |     | 容量    | ■ 詳細                           | 情報(左画面で詳細を押下)                    |
|----------------------------------|-------------------------------------------|--------|---------|--------------|---------------|----------------------------------|--------------------|------------|-----|-----|-------|--------------------------------|----------------------------------|
| 電源等情報詳細画面                        |                                           | n 4 20 |         |              |               |                                  |                    |            |     |     | 電源    |                                |                                  |
|                                  | , шолун+у іянк задшицці / шолун+у іянканн |        |         |              |               |                                  |                    |            |     |     |       | 大単位の名称                         | 1号薇                              |
| 基本情報一覧                           |                                           |        |         |              | Ħ             | 大信却                              | 2                  |            |     |     | *     | 号機単位の所有者                       | 事業者AAAA                          |
| 容量を提供する雷源等の区分                    | 安定電源                                      |        |         |              | 至             | 个旧刊                              | X                  |            |     |     | 3     | 系統コード                          | 10002                            |
|                                  |                                           |        |         |              |               |                                  |                    |            |     | - ! | R     | 電源種別の区分                        | кл.                              |
| 実需給年度                            | 2024                                      |        |         |              |               |                                  |                    |            |     | 1   | 3     | 発電方式の区分                        | 一般(行水式)                          |
| 事業者コード                           | 7405                                      |        |         |              |               |                                  |                    |            |     | 1   | ā     | 投備容量[k\]]                      | 2,000                            |
| 参加登録申請者名                         | 事業者AAAA                                   |        |         |              |               |                                  |                    |            |     | /   | i     | 運開年月                           | 2021/03                          |
| 電源等識別番号                          | 000000019                                 |        |         |              |               |                                  |                    | -          |     |     | 8     | 調整機能の有無                        | 有                                |
| 電源等の名称                           | 電源MNBF014-02D01z                          |        |         |              |               |                                  |                    |            | - / |     | 3     | 発電用の目家用電気工作物<br>(余剰)の該当有無      | 有                                |
| 受電地点特定番号                         | 10000000020000000003                      |        |         |              |               |                                  |                    |            | /   |     | F     | FIT認定ID                        | A10000000                        |
| 系統コード                            | 80001                                     |        |         |              |               |                                  |                    |            | 1   |     | 4     | 特定契約の終了年月                      | 2020/01                          |
| エリア名                             | 四国                                        |        |         |              |               |                                  |                    |            | !   |     | ł     | 相対契約上の計画変更締切時間                 | 前日計画提出締切の13日前18時まで               |
| 同時最大受電電力[k\]                     | 3,000                                     |        |         |              |               |                                  |                    |            | i i |     |       |                                |                                  |
| 経過措置係数[%]                        |                                           |        |         |              |               |                                  |                    | <b> </b> / |     |     | 3     | 発電BGコード                        | B6001                            |
| 削除状態                             | 未削除                                       |        |         |              |               |                                  |                    | ľ          |     |     | 5     | 需要BGコード・計画提出者<br>コード           | 86002                            |
| #羊细栖盘R\$?                        |                                           |        |         |              | 詳細            | 唐報—                              | - 皆                | 1          |     |     |       |                                |                                  |
| お来 号舞道位の名称                       |                                           | 系統コード  | 電源種別の区  | 発電方式の区       | 山田小田          |                                  | 50                 |            |     |     | 1     | 電源の起動時間                        | P1 起動〜並列 100時期9分、並列〜フル出力 100時期9分 |
| 1 1号機                            |                                           | 10002  | 分<br>水力 | 分<br>一般(貯水式) | [k♥]<br>2,000 | 2021/03                          | 詳細                 |            |     |     |       |                                | 閉じる                              |
|                                  |                                           |        |         |              |               |                                  | ******             |            |     |     | Соруг | right OCCTO. All Rights Reserv | ed.                              |
| 電源等情報登録通知書                       | 電源等情報登録通知書.pdf                            |        |         |              |               |                                  |                    |            |     |     |       |                                |                                  |
|                                  |                                           |        |         |              |               | 新規登録<br>(コピー)                    | 変更 取消              |            |     |     |       |                                |                                  |
| Copyright OCCTO. All Rights Rese | rved.                                     |        |         |              |               |                                  |                    |            |     |     |       |                                |                                  |

| 詳細情報一覧   |                                   |                                   |                |               |              |              |                  |
|----------|-----------------------------------|-----------------------------------|----------------|---------------|--------------|--------------|------------------|
|          |                                   |                                   |                |               |              |              | 新規追加             |
| 削除 枝番 号機 | 単位の名称                             | 系統コード                             | 電源種別の区分        | 発電方式の区分       | 設備容量[kN]     | 運開年月         | 変更               |
|          |                                   | 変動電源                              | 〔単独〕           |               |              |              |                  |
| 提出書類一覧   |                                   | 一部の提<br>系統接続                      | 出書類は認<br>が分かる書 | 亥当する場<br>類等)の | 合(運開<br>み提出い | ]年月、<br>ただきま | 常時<br>す。         |
|          | アップロードする提出ファイ<br>ファイル<br>選択 ファイルが | <del>さっててださい。</del><br>選択されていません。 |                |               |              |              | 797              |
|          | ファイル<br>道沢 ファイルが                  | 選択されていません。                        |                |               |              |              | 7U7              |
| 提出ファイル   | ファイル<br>道沢 ファイルが                  | 選択されていません。                        |                |               |              |              | 707 <sup>-</sup> |
|          | ファイル<br>選択 ファイルが                  | 選択されていません。                        |                |               |              |              | クリア              |
|          | ファイル<br>選択 ファイルが                  | 選択されていません。                        |                |               |              |              | 207              |
|          |                                   |                                   |                |               |              | 一時保存         | 確認               |

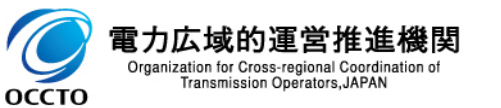

4.電源等情報の登録(4)

| 詳細情報一覧 |                                                                                                    |                                                                                                    |
|--------|----------------------------------------------------------------------------------------------------|----------------------------------------------------------------------------------------------------|
|        |                                                                                                    | 9行规(4).20                                                                                            |
| 削除 技番  | 号機単位の名称                                                                                              | 数備容量[xil] 運開年月 FIT認定ID 特定契約の終了年月 変更                                                                  |
|        |                                                                                                    | 変動電源(アグリゲート)                                                                                         |
| 提出書類一覧 | アップロードする提出ファイルを選択してくた<br>ファイル<br>選択 ファイルが選択さ                                                         | 小規模変動電源リストは電源等情報の登録時にアップロード<br>してください。<br>提出書類(「再生可能エネルギーの固定買取期間満了のご<br>案内」の写し等)は、この時点で提出する必要はありません。 |
| 提出ファイル | ファイル<br>選択         ファイルが選択され           ファイル<br>選択         ファイルが選択され           ファイル         ファイルが選択され | <ul> <li>※提出書類については、2022年3月末日までに、電子媒体</li> <li>(CD-R等)に記録の上、本機関まで郵送願います。また、</li> </ul>               |
|        | ファイル<br>選択 ファイルが選択され                                                                                 | 該当箇所がわかるようマーキング等を施していただけますと、審<br>査が円滑に進みますので、ご協力をお願いします。                                             |
|        |                                                                                                    | 一時保存 確認                                                                                              |

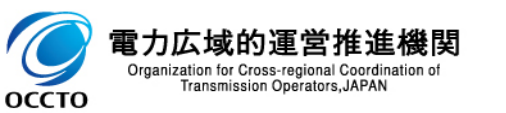

28

| 詳細情報一覧      |                                 |                                           |                      |                |              |                   |               |         |
|-------------|---------------------------------|-------------------------------------------|----------------------|----------------|--------------|-------------------|---------------|---------|
|             |                                 |                                           |                      |                |              |                   | 新規追加          |         |
| 削除 枝番 号機単位の | の名称                             |                                           | 設備容量[k#]             | 運開年月           | FIT認定ID      | 特定契約の終了年月         | 変更            |         |
|             |                                 |                                           | 発動指令電源               | (アグリゲ・         | -ト)          |                   |               |         |
| 提出書類一覧      |                                 |                                           | (1)属地一般送<br>認試験結果は、  | 配電事業<br>、2023年 | 者とのオ<br>2月末ま | ンライン指令に<br>でに提出いた | よる性能<br>だきます。 | 能確<br>。 |
|             | アップロードする:<br>ファイル<br>選択<br>ファイル | 泉出ファイルを選択してください<br>ファイルが選択<br>ファイルが選択されてい | (2)具体的なリン<br>いただきます。 | ノースの内語         | 訳は実効         | り性テストの前           | までにご          | 登録      |
| 提出ファイル      | ファイル<br>道沢                      | ファイルが選択されてい                               | ません。                 |                |              |                   | 717           |         |
|             | ファイル<br>道択                      | ファイルが選択されてい                               | ません。                 |                |              |                   | クリア           |         |
|             | ファイル<br>選択                      | ファイルが選択されてい                               | ません。                 |                |              |                   | 29.97         |         |
|             |                                 |                                           |                      |                |              | 一時保存              | 確認            |         |

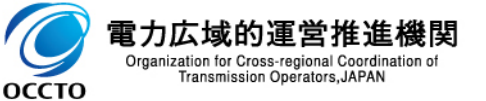

4.電源等情報の登録(6)

оссто

容量市場業務マニュアルメインオークションの参加登録編p.78

29

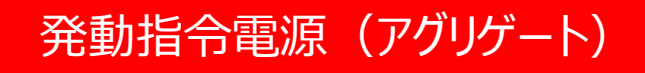

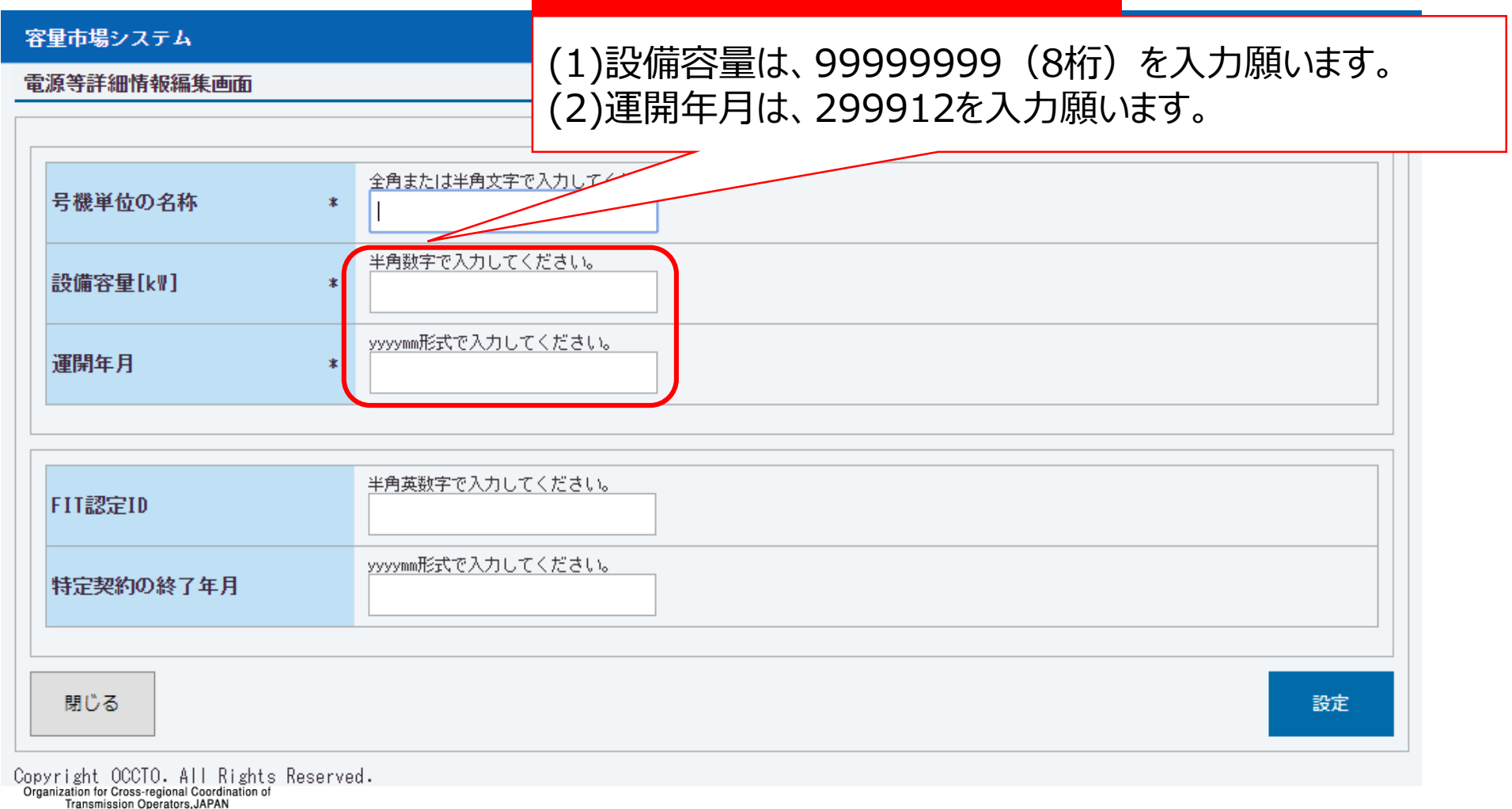

4.電源等情報の登録①(電源等情報の登録支援に関する留意点)

- 対象実需給年度:2024年度と2025年度で、登録された電源等情報の電源等識別番号が異なります。各種申込の際に取り違えないようにご留意ください。
- 登録支援完了後、複数実需給年度の電源等情報に共通する変更がある場合は、実需給年度毎に 電源等情報の変更申込が必要となります。

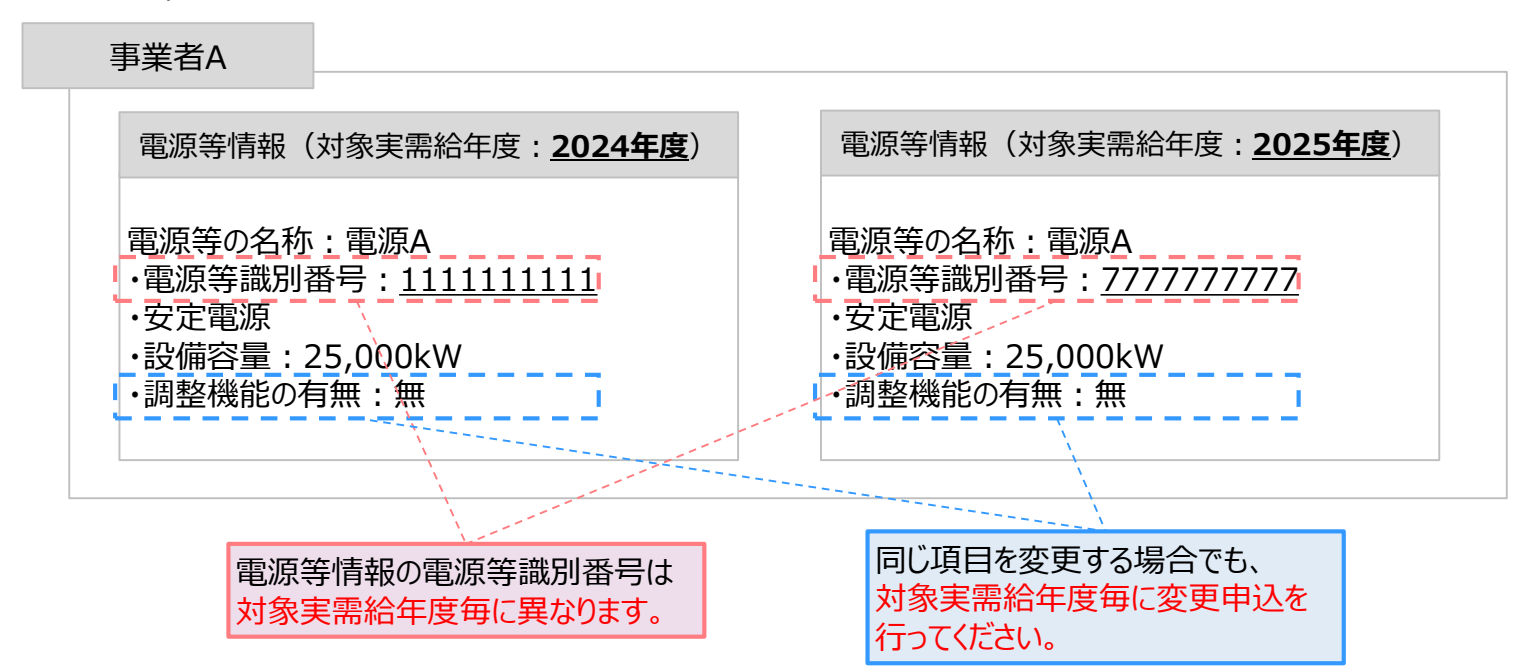

【電源等情報の登録支援の完了後】

- 容量市場システムでは、同じ電源であっても、対象実需給年度が異なる電源等情報(電源等識別番号が異なる電源等情報)は、別の電源等 情報として扱われます。
- 2024年度向けの電源等情報を変更しても、2025年度向けの電源等情報には反映されません。2025年度向けの電源等情報を変更しても、
   2024年度向けの電源等情報には反映されません。そのため、2024年度向けの電源等情報と2025年度向けの電源等情報で同じ情報を変更する場合には、それぞれの電源等情報について変更申込が必要になります。

оссто

4.電源等情報の登録(1)(経過措置関連の表示に関する留意点①) 2010年度 31

- 2021年度メインオークション(対象実需給年度:2025年度)から容量確保契約金額の算出に関する経過 措置<sup>※1</sup>の内容を変更したことに伴い、容量市場システムでの経過措置関連の表示は以下のとおりとなります。
- 運開年月が2010年度以前の電源等情報は「①電源等の経過年数に応じた控除」の対象となります。『電源 等情報詳細画面』の運開年月欄に「経過措置対象」と付記されますが、『電源等情報登録通知書』の経過措 置対象欄は「対象外」と表示されます。
- 「②入札内容に応じた控除」の対象・対象外については、入札結果により判定されるため、『電源等情報詳細 画面』や『電源等情報登録通知書』では確認することはできません。

#### 運開年月が<u>2010年度末以前</u>の電源<sup>※2</sup>

と記載されますが、『電源等情報登録通知書』の経過措置対象欄は「対象外」と表示されます。

| 8世市場システム ログイン目1920/104/6 1438 ログワウト (1930)<br>ユーダはシステム ログイン目1920/104/6 1438 ログワウト (1930) | 発行日: 2020年09月23日       |
|------------------------------------------------------------------------------------------|------------------------|
| 電源等情報詳細画面                                                                                | 通知書番号: 0000006757-001  |
| 電源等情報登録                                                                                  | 通知書                    |
| 基本情報一覧 事業者7708(フェーズ2) 殿                                                                  | 電力広域的運営推進機関            |
| 容量を提供する電源等の区分 安定電測                                                                       |                        |
| 2020年09月23日付の電源等情報の登録申込について、<br>下記のとおり合格となりましたことを通知いたします。                                | 業務規程第32条の9に基づき審査した結果、  |
| Rasea                                                                                    |                        |
| <b>事業者コード</b> 7108                                                                       |                        |
| 参加登録中語卷名         亭末急1708(7 <sub>2</sub> - 72)再定更         其本情報                            |                        |
| 電源時期期時         000008/157         容量を提供する電源         安定電源                                 |                        |
| 等の区分<br>(時後大変電力(M) 5.00<br>日本ののなか、 DL9 (計画でののなか、 DL9 (計画でのの)                             |                        |
| 電源等の名称 Ph5_電源108_女走1                                                                     |                        |
| 受電地点特定番号 3300000000000000000000000000000000000                                           |                        |
| 系統コード 21111                                                                              | 8月十四年帝书[18] 5 000      |
| 詳細情報一覧                                                                                   | 版大交电电力[K"] 5,000       |
|                                                                                          |                        |
|                                                                                          |                        |
| 怒渦 <b>烘署</b> 孫粉[06]·                                                                     | 「対象外」と表示されます           |
|                                                                                          |                        |
| 空日」で表示される   連開年月」に『経過措直対象』か付記される か、経過措直対象                                                | まぐすのでご注意くたさい           |
| ※1・安定電源および変動電源(単独)に対する、容量確保契約全額の算出に関する経過措置における控除には「①電源等の経過                               |                        |
| ぶすうえたもいがいて、うちゃいで、「キュー」、「キュー」、「マー」、「シー」、「シー」、「シー」、「シー」、「シー」、「シー」、「シー」、「シ                  |                        |
| ※2.運開在日が2010年度以前の雷源等情報は「①雷源等の経過在数に広じた控除」の対象とかけます『雷源等情報詳細面面』の                             | .。<br>,運開在日欄には「経過措置対象」 |

4.電源等情報の登録()(経過措置関連の表示に関する留意点②) 2011年度 32

- 2021年度メインオークション(対象実需給年度:2025年度)から容量確保契約金額の算出に関する経過 措置<sup>※1</sup>の内容を変更したことに伴い、容量市場システムでの経過措置関連の表示は以下のとおりとなります。
- 運開年月が2011年度以降の電源等情報は「①電源等の経過年数に応じた控除」の対象外となります。『電源等情報詳細画面』の運開年月欄には「運開年月」だけが表示されます。『電源等情報登録通知書』の経過 措置対象欄は「対象外」と表示されます。
- 「②入札内容に応じた控除」の対象・対象外については、入札結果により判定されるため、『電源等情報詳細 画面』や『電源等情報登録通知書』では確認することはできません。

#### > 運開年月が<u>2011年度以降</u>の電源

| ロワイン8時1200/AMIS 1418<br>ユーザ619.27 ム構業産代生_DB |                                               | 重酒车                                            | 書 把 李 守 译 田 聿                                                                                      | 発行日:               | 2020年09月23日     |
|---------------------------------------------|-----------------------------------------------|------------------------------------------------|----------------------------------------------------------------------------------------------------|--------------------|-----------------|
| 雷源等情報詳細面面                                   |                                               | 电际守1                                           | 月和豆跡通知音                                                                                            | 通知書番号:             | 0000006757-001  |
|                                             | 電源等情報登録通知書                                    |                                                |                                                                                                    |                    |                 |
| 基本情報一覧                                      |                                               | 事業者7Y08(フェーズ2)                                 | )殿                                                                                                 | 電力広域               | 战的運営推進機関        |
| 客量を提供する電源等の区分 安定電源                          |                                               |                                                | の産源筋虚却の改建中にたついて                                                                                    | 豊欢担知知20名の0に甘ごさい    | お木)と今日          |
|                                             |                                               | 2020年09月23日初の<br>下記のとおり合格とな                    | の電源等情報の登録単述について、<br>なりましたことを通知いたします。                                                               | 未彻퀐性用32米の5に並りさ1    | <b>針直した結果</b> 、 |
| <b>波雷站年度</b> 2009                           |                                               |                                                | <b>第7</b>                                                                                          |                    |                 |
| ◆果者ユード 7Y08                                 |                                               |                                                | нц                                                                                                 |                    |                 |
| <b>線中論者名</b> 事業者?Y08(フェーズ2)再定見              |                                               | 基本情報                                           |                                                                                                    |                    |                 |
| <u>হঞ্জ সঞ্জাপন্থ 0000000 757</u>           |                                               | 容量を提供する電源                                      | 提供する電源<br>安定電源                                                                                     |                    |                 |
| 同時最大受電電力[k+] 5,000                          |                                               | 等の区分<br>重調等の名称 Pb2 重調7V00 安宁1                  |                                                                                                    |                    |                 |
| 联通指置任款(X)                                   |                                               | 电你守少百小小                                        | 1113_电标1100_女龙1                                                                                    |                    |                 |
| 金力活用契約論結 型                                  |                                               | 受電地点特定番号 3300000000000000000000000000000000000 |                                                                                                    |                    |                 |
|                                             |                                               | 系統コード                                          | 21111<br><u> </u> <u> </u> <u> </u> <u> </u> <u> </u> <u> </u> <u> </u> <u> </u> <u> </u> <u> </u> | 4月十元生生十[1m] 5 000  |                 |
| 詳細情報一覧                                      |                                               | 経過措置対象                                         | 東北   同居<br>  対象外                                                                                   | f取入交电电力[K**] 0,000 |                 |
|                                             | 式の区分 設備容量[k#] 運用年月 詳細<br>第一冊 2,200 0012/04 原油 |                                                |                                                                                                    |                    |                 |
| 1 1998 (11)                                 |                                               |                                                |                                                                                                    |                    |                 |
| 経過措置係数[%]: 運開在月:                            |                                               | 経過                                             | 過措置対象:                                                                                             |                    |                 |
|                                             |                                               |                                                | 象外レ表示される                                                                                           |                    |                 |
| 「三口」(衣小C112                                 | 「進岡牛力」にりが衣小される                                | ינע ו                                          |                                                                                                    |                    |                 |

※1:安定電源および変動電源(単独)に対する、容量確保契約金額の算出に関する経過措置における控除には、「①電源等の経過年数に応じた控除」と「②入札内 容に応じた控除」があります。詳細は2021年度メインオークション(対象実需給年度:2025年度)募集要綱などでご確認ください。

5.業務マニュアルの今後のリリース予定について

- 今後、対象実需給年度を2025年度とした以下の業務マニュアルを順次リリースする予定です。
  - ▶ メインオークションへの応札・容量確保契約編
  - ▶ 実効性テスト編
  - ▶ 追加オークションの参加登録編
  - ▶ 追加オークションへの応札・容量確保契約編
  - ▶ 電源等差替編
  - アセスメント・ペナルティ編
  - > 容量確保契約金額·容量拠出金編、等
- なお、メインオークションへの応札・容量確保契約編(対象実需給年度:2025年度)は、 2021年7月頃に意見募集を行い、8月に公表する予定です。

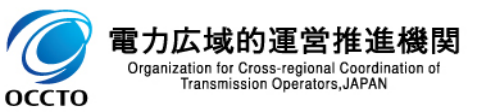

6. 容量市場メインオークションのスケジュール概要(2021年度)

Ⅰ 説明会、事業者が行う手続き、その他関連イベントも含めたスケジュールは以下を予定しています。

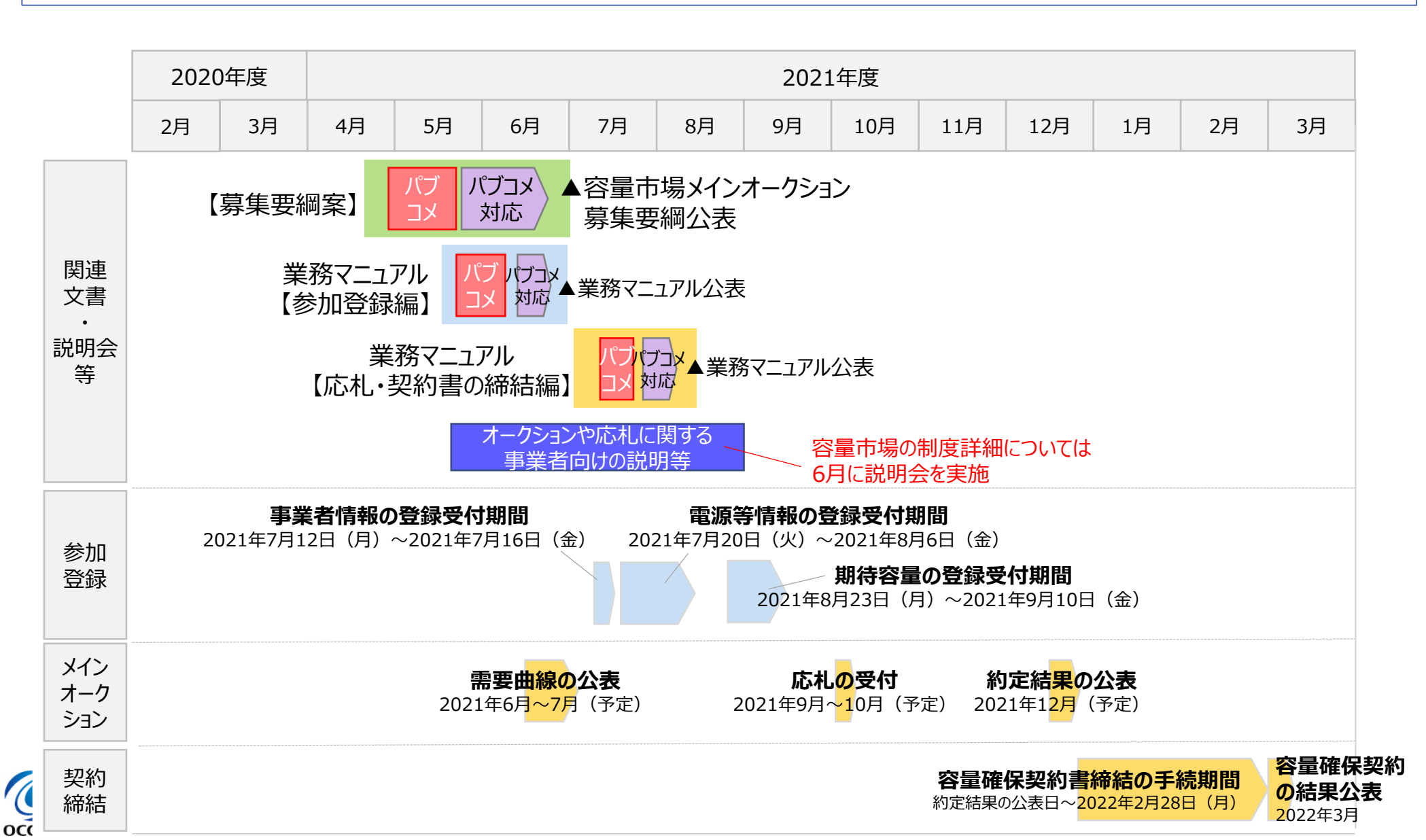

34

## 7.参加登録に関するお問い合わせ先について

容量市場の参加登録や本資料に関するお問い合わせ先は以下の通りとなります。

https://www.occto.or.jp/market-board/market/otoiawase.html

電力広域的運営推進機関 容量市場問合せ窓口 (参加登録に関するお問い合わせ) メールアドレス:youryou\_toroku@occto.or.jp (参加登録に関するお問い合わせの際には、フォーマットを利用してお問い合わせてして下さい。)

(その他のお問い合わせ) メールアドレス:youryou\_inquiry@occto.or.jp

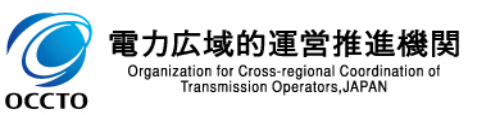

## <補足>登録申請における留意点

#### 容量市場システムの過去のお問い合わせ等に関連して、以下の点についてもご留意ください。

| 項目                        | 留意点                                                                                                    |
|---------------------------|----------------------------------------------------------------------------------------------------|
| 事業者コードの入力                 | 正しい事業者コードで登録を行ってください。<br>間違った事業者コードによる事業者情報の登録申込については、審査で不合格となります。                                                                                                    |
| 口座番号の入力方法                 | <ul> <li>□座番号が7桁よりも少ない場合は、先頭に「0」を入れて、7桁で入力してください。</li> <li>金融機関がゆうちょ銀行で口座番号が8桁の場合は、以下のゆうちょ銀行のサイトを参照の上、7<br/>桁で入力してください。</li> <li><u>https://www.jp-</u></li> <li><u>bank.japanpost.jp/kojin/sokin/koza/kj_sk_kz_furikomi_ksk.html#five-digits</u></li> </ul> |
| クライアント証明書誤入力              | クライアント証明書の情報に誤りがあるとログイン時にエラーとなります。                                                                                                    |
| クライアント証明書のシリアルNo          | クライアント証明書のシリアルNoは英大文字または数字のみでの入力が可能です。発行されるクライア<br>ント証明書のシリアルNoに小文字や空白(スペース)が入っている場合は、画面入力の際に大文字に変<br>換、空白(スペース)を削除して入力してください。                                                                                                    |
| クライアント証明書の有効期限            | クライアント証明書の有効期限切れが生じた場合は、容量市場オークションに応札できなくなりますので、<br>有効期限が切れる前に容量市場システムにログインのうえ、事業者情報の変更から新しいクライアント<br>証明書の内容を登録してください。                                                                                                    |
| 仮パスワードでのログイン(パス<br>ワード変更) | 事業者情報が登録されると、容量市場システムへのログイン情報(管理者ユーザのユーザIDと仮パス<br>ワード)がメールにて送付され、 <u>初回ログイン時にパスワードの変更が必要</u> になります。<br>仮パスワードの有効期限はログイン情報の通知日の翌々日まで(通知日を含めて3日間)となります<br>のでご注意ください。                                                                                           |
| 小規模変動電源リスト                | 入力フォーマットの更新版を公表しています。<br><u>https://www.occto.or.jp/market-board/market/youryou-</u><br><u>system/files/200304_shoukibohendoudengen_format.xlsx</u>                                                                                                    |